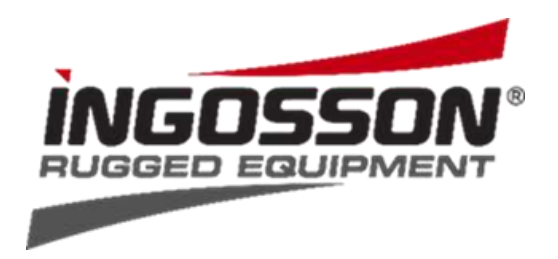

#### Quick guide for

### App-controlled boxing glove dryers

Your boxing glove dryer is equipped with a Shelly Plus-1 Smart Home module. Shelly® devices can work independently on a local Wi-Fi network or be operated via cloud services for home automation. **Shelly Smart Control**® is a service that you can access via the mobile application for Android or iOS or via any internet browser.

The boxing glove dryer also has a manual switch for easy switching on and off. This allows you to use the controls via smartphone and computer or in manual mode.

## Download the Shelly Smart Control® app to your smartphone.

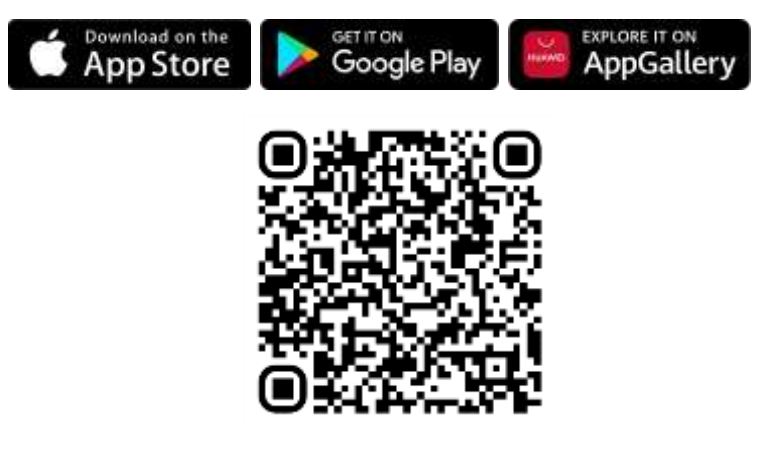

Shelly Smart Control®

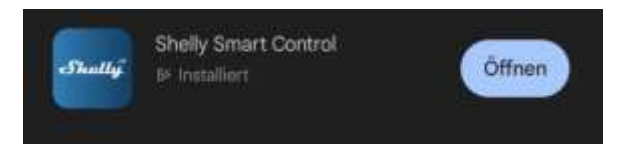

If you already have an account with Shelly, please log in with your login details. If not, click on "create new account".

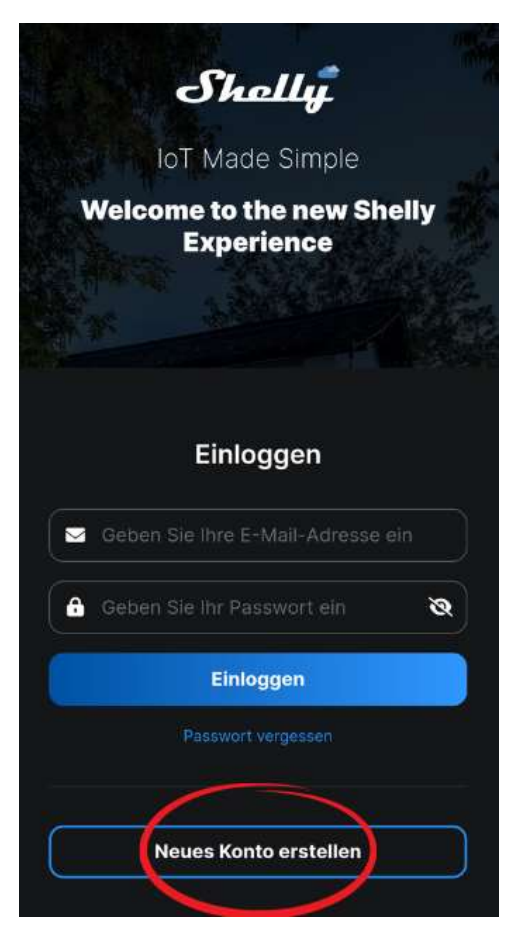

The first time you use the Shelly Smart Control® app, you will need to create an account to manage your Shelly devices. Allow Shelly to send you an email to receive a verification code or, if necessary, to recover the password. Enter your e-mail address and choose a personal password. Activate the two mandatory fields "Terms and conditions" and "Privacy policy". Click "Log in".

| Shally                                                                                                    |                                        |
|----------------------------------------------------------------------------------------------------|----------------------------------------|
| lof Made Simple                                                                                                    |                                        |
| Welcome to the new Sh<br>Experience                                                                                                    | elly                                   |
|                                                                                                    |                                        |
| Anmelden                                                                                                    |                                        |
| Billion for the Westmann                                                                                                    |                                        |
| ( d) ( Setters Set 10) Subsects (                                                                                                    | ø                                      |
| Colored Street                                                                                                    | ø                                      |
| <ul> <li>Europe/Detin</li> </ul>                                                                                                    |                                        |
| Cheve read and agree to the New Color                                                                                                    |                                        |
| Last aware that my personal data is pro-<br>the purposes of the registration as the a<br>application and have read the second<br>application and have read the second second sec | recard for<br>second the<br>second the |
| · I want to receive probative databased biots<br>information about their products and biot                                                                                                    |                                        |
| Anexativen                                                                                                    |                                        |

Close the app and then open it again. Enter your e-mail address with the password you have just chosen and click on "Log in" to log in. Confirm your email address with the verification code you received by email.

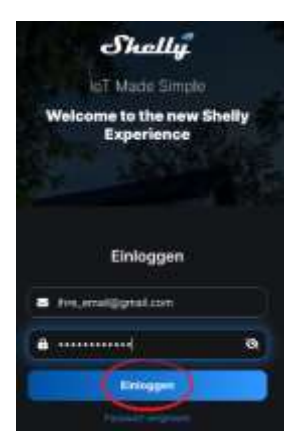

Select your preferred language and time zone under "User Settings".

#### Place your boxing glove dryer where you are sure that you have a stable connection to your Wi-Fi network. Plug the cable of the supplied mains adapter into the dryer and connect it to the mains.

It is not necessary to start the dryer using the start switch. It is sufficient if it is connected to the mains. When the installation is complete and the appliance is connected, Shelly creates its own Wi-Fi access point (AP). Approximately 30 seconds after new devices are detected on the local Wi-Fi network, a list is displayed by default in the "Detected devices" area.

# You will see the interface shown in the app. To integrate the boxing glove dryer, please click on "Add device"

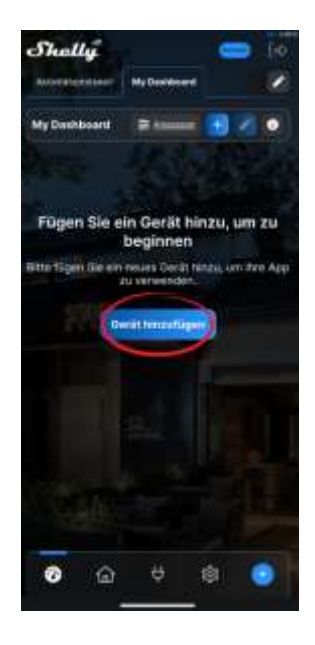

Select " Add a new device".

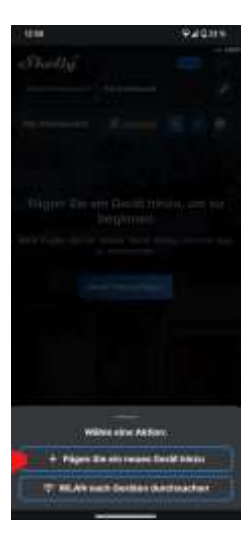

Allow the app to retrieve your device location.

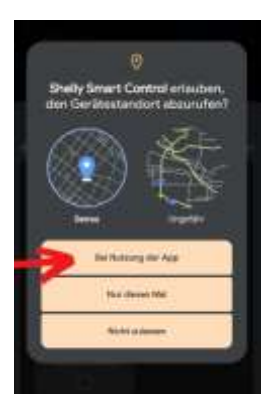

Allow the app to connect to your WLAN.

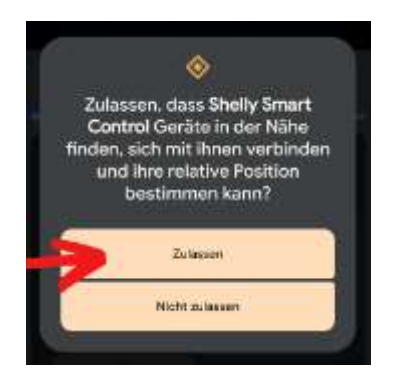

You can choose how you want to connect to the boxing glove dryer - both options work. However, we recommend connecting via Bluetooth as this has proven to be more stable. Select "Add via Bluetooth" and click "Next".

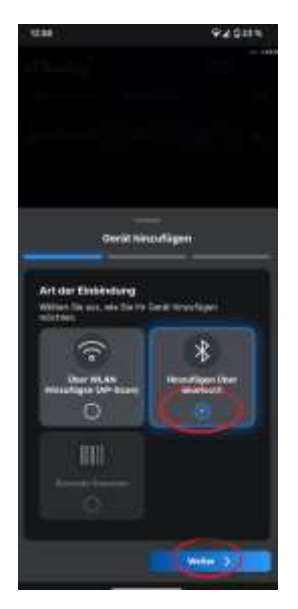

The boxing glove dryer should now be displayed in the application with its Shelly ID. Now select the Shelly Plus1 to be connected and click on "Next".

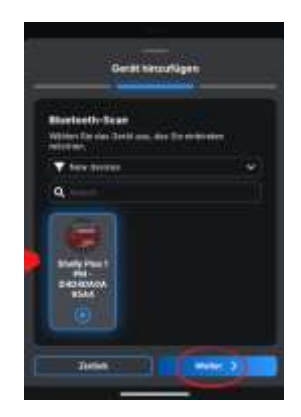

Perform a reset as described in the Troubleshooting section if the device cannot be found in the application or does not initialise. Enter the name of your Wi-Fi network and the corresponding password. (You can usually find this on the back of your router). Then click on "Add device". Select the Shelly Plus1 to be connected and click on "Next".

In this step, make sure that your smartphone is connected to the Wi-Fi network into which you want to integrate the Shelly Plus1.

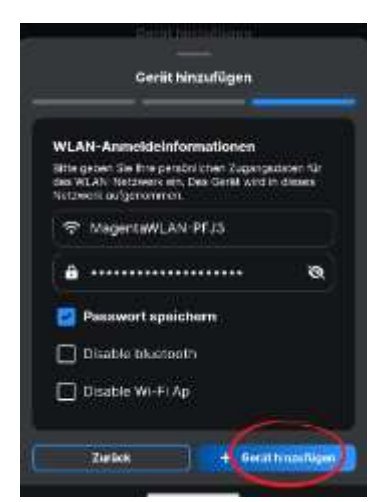

It may take a few minutes to set up the boxing glove dryer in the cloud, so please be patient.

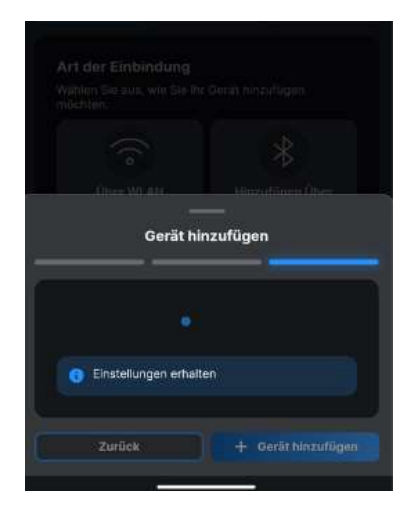

After successful setup, you can enter "Boxing glove dryer" or another name of your choice as the device name. If required, you can upload your own image or use one of the standard images.

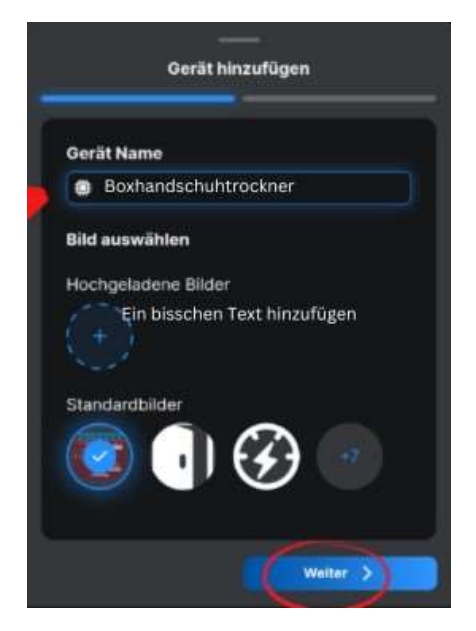

Select "New Room" to create a new room.

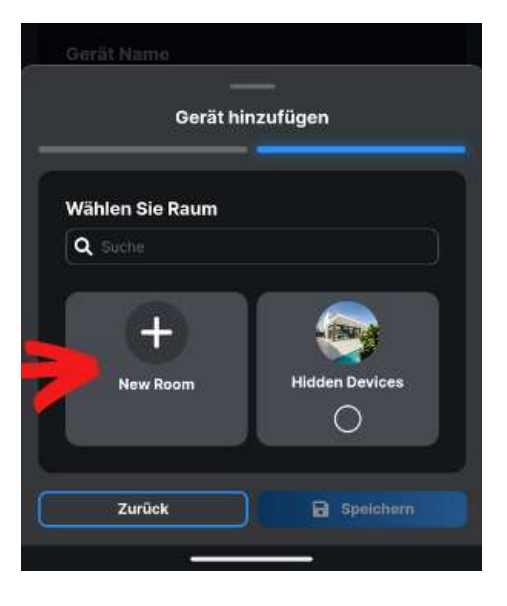

You can specify any room name and upload your own image if required or use one of the standard images. Then click "Save"

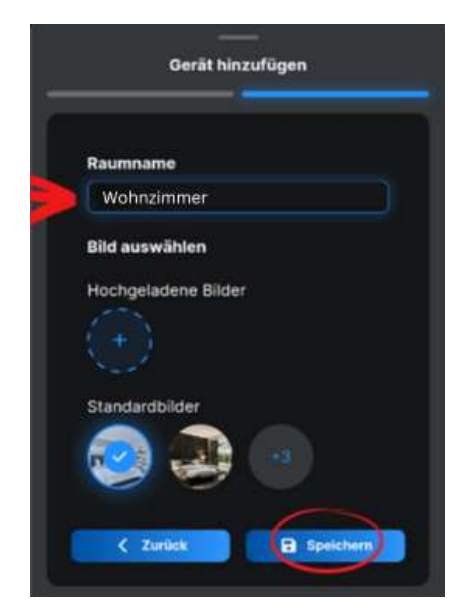

Select the room you have just created and click "Save"

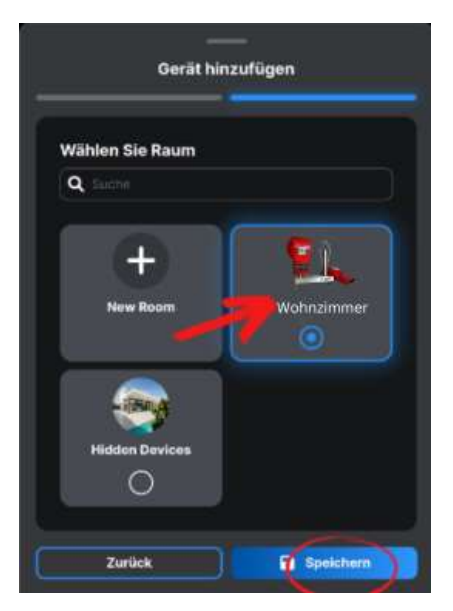

The boxing glove dryer is now successfully connected to the app.

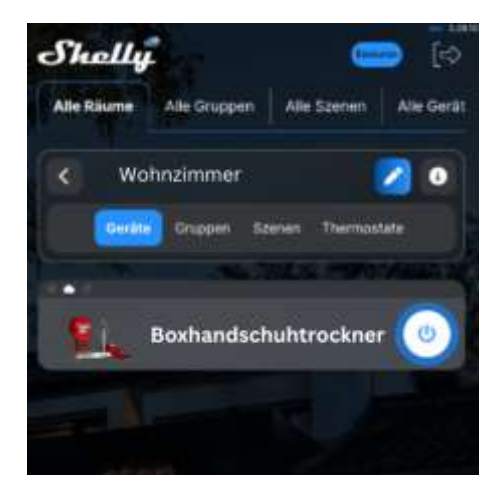

Once your boxing glove dryer has been added to the app, you can control it remotely, change its settings and automate its operation. To switch the dryer on and off, use the ON/OFF button on your screen. To manage the dryer, click on the name of the appliance. From here you can control the dryer and change its layout and settings.

**Timer** - enables automatic control of the power supply to the boxing glove dryer. Various options are available:

**Auto OFF**: After switching on, the boxing glove dryer is switched off automatically after a preset time (in seconds).

**Auto ON**: After switching off, the boxing glove dryer is automatically switched on again after a preset time (in seconds).

**Programme** - This function requires a working internet connection. Shelly can switch on and off automatically at a preset time and on a preset day of the week. Shelly can also switch on and off automatically at sunrise/sunset or at a specific time before or after sunrise/sunset. You can add up to 20 switching operations per week.

Your boxing glove dryer is compatible with Amazon Alexa! You can activate the "Shelly" function in Alexa directly in the app settings and easily add your dryer to control it with your voice.

### Troubleshooting

If the device has not created its own Wi-Fi AP network with an SSID such as "ShellyPlus1-f008d1d8bd68", check that the boxing glove dryer is correctly connected to the mains power supply. You can check the function by switching on the dryer using the switch on the front. The fan starts up and the LED on the switch lights up.

If you still don't see an active Wi-Fi network with an SSID like "ShellyPlus1-f008d1d8bd68" or want to add your boxing glove dryer to another Wi-Fi network, perform a simple reset.

**Reset** - Restart the dryer by disconnecting and reconnecting the power supply. You then have one minute to press the small button on the underside of the boxing glove dryer five times in quick succession. You should hear the fan start up briefly. The Shelly Plus 1 module will then return to factory mode. If this is not the case, try again or contact customer service at

https://support.shelly.cloud/de/support/home

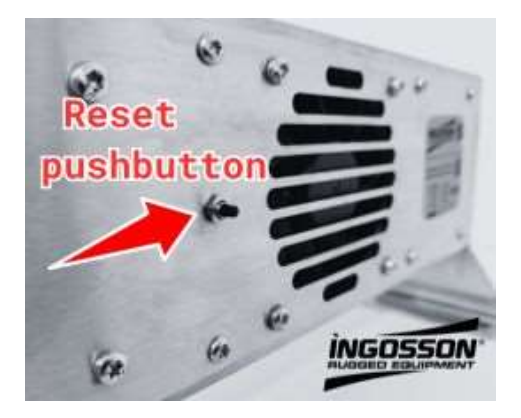

It is recommended that the boxing glove dryer is always equipped with the latest firmware to ensure trouble-free operation. This step is also recommended immediately after initial commissioning.

Click on "Firmware version" and then on "Check for update"

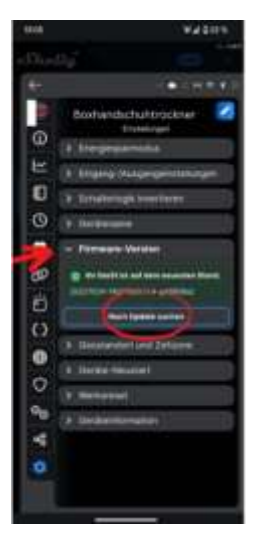

If a new update is available, install it by clicking on "Update".

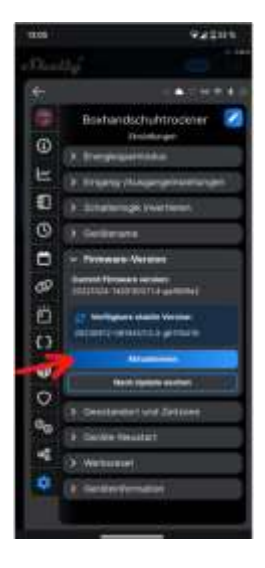

If you want to connect your boxing glove dryer to a new or different network, it must be reset to factory settings in the app. Select the appliance in the app and go to the settings. Select the 'Factory reset' option and follow the instructions. The factory reset deletes the device from your network and all set functions. The device can only be integrated into a new network after a factory reset in the app.

## This quick guide is subject to updates

More detailed and constantly updated information about the application or other functions can be found in the Shelly user manual or at

https://shelly.cloud/knowledge-base/devices/shelly-plus-1/

Shelly devices are compatible with the functions of Amazon Echo and Google Home as well as other home automation platforms and voice assistants. See details at

https://shelly.cloud/compatibility/

Customer service at

https://support.shelly.cloud/de/support/home

## https://www.ingosson.com/manuals/

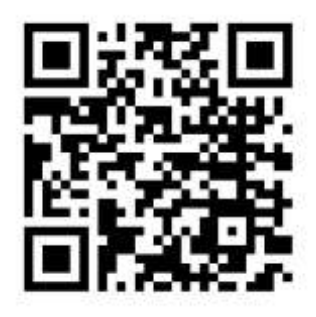

- > EN Quick start guide for app-controlled boxing glove dryers
- FR Guide de démarrage rapide pour Sécheurs de gants de boxe commandés par application
- ES Guía de inicio rápido para Secadores de guantes de boxeo controlados por app
- IT Guida rapida per gli asciugatori di guanti da boxe controllati tramite app
- PT Guia de início rápido para secadores de luvas de boxe controlados por aplicações
- NL Snelstartgids voor app-gestuurde bokshandschoendrogers
- SV Snabbstartsguide för appstyrda torkar för boxningshandskar
- > **DK** Quick Start Guide til app-styrede boksehandsketørrere
- > NO Hurtigstartveiledning for appstyrte boksehansketørkere
- > FI Sovellusohjattujen nyrkkeilykäsineiden kuivausrumpujen pikaopas
- HU Gyorsindítási útmutató az alkalmazással vezérelt bokszkesztyűszárítókhoz
- CS Stručný návod k použití sušiček boxerských rukavic ovládaných aplikací
- RO Ghid de pornire rapidă pentru uscătoarele de mănuşi de box controlate prin aplicație
- SK Stručná úvodná príručka pre sušičky boxerských rukavíc ovládané aplikáciou
- SL Kratek začetni priročnik za sušilnike za boksarske rokavice, ki jih krmili aplikacija
- TR Uygulama Kontrollü Boks Eldiveni Kurutucuları için Hızlı Başlangıç Kılavuzu
- EL Οδηγός γρήγορης εκκίνησης για στεγνωτήρια γαντιών πυγμαχίας ελεγχόμενα από εφαρμογή
- PL Skrócona instrukcja obsługi suszarek do rękawic bokserskich sterowanych za pomocą aplikacji
- > ET Rakenduse abil juhitav poksikinnaste kuivatamise kiirjuhend
- > LV Ar lietotni vadāmu boksa cimdu žāvētāju ātrā lietošanas pamācība
- LT Programėle valdomų bokso pirštinių džiovintuvų greitasis pradžios vadovas

### Ingosson / Gero Gaschott Rheinhorststr 3 - 67071 Ludwigshafen Germany

□ info@ingosson.com
. www.ingosson.com

WEEE Reg. DE78872857 LUCID: DE1664712681037

© 2023 INGOSSON Document version: 2023-11-03